# Návod na stažení modpacku 102nd Použití Swifty

Swifty verze: SWIFTY v3.3.0.0

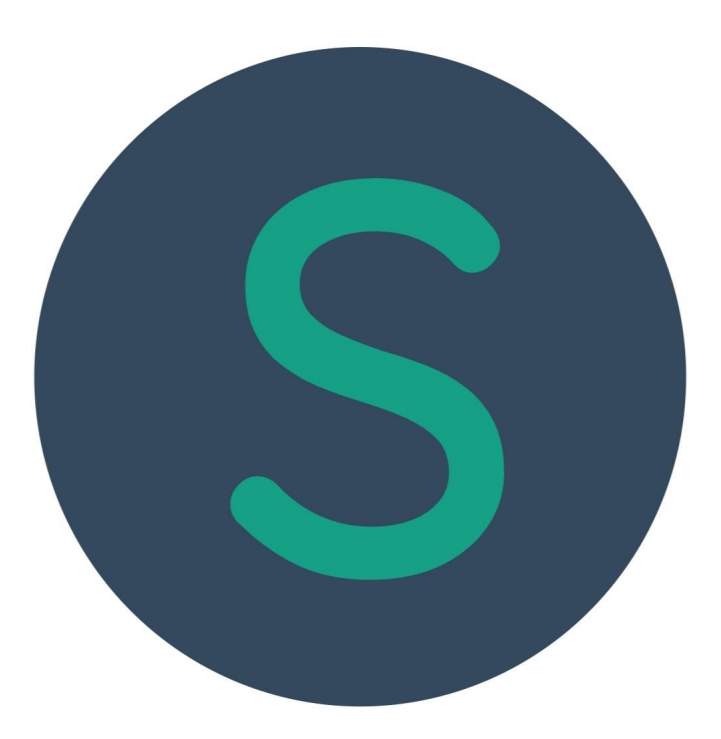

Exkluzivní vlastnictví 102nd. Právo na změnu vyhrazeno. Omezení distribuce: Distribuce neomezena

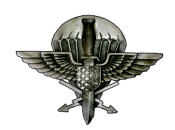

| Název:                       | Vydal:                                  | Schválil:   | Revize: | Datum: |
|------------------------------|-----------------------------------------|-------------|---------|--------|
| Swifty<br>download<br>manual | Spc. Shelby<br>Pvt. Adam<br>Pvt. Deynor | 2Lt. Vladan | 04      | 3105   |

#### Podléhá v platnost dnem publikace v komunitě velícím důstojníkem 102nd HR

2Lt. Vladan

Podpis:

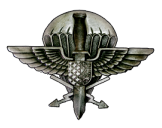

#### Obsah

| Co je to Swifty?                  | 4  |
|-----------------------------------|----|
| Stažení Swifty                    | 4  |
| Instalace Swifty                  | 6  |
| Nastavení Swifty                  | 7  |
| Global Mobilization               | 13 |
| Global Mobilization pro vlastníky | 18 |
| S.O.G. Prairie Fire               | 19 |
| S.O.G. Prairie Fire pro vlastníky | 23 |
| První spuštění Army               | 24 |
| Známé potíže                      | 26 |

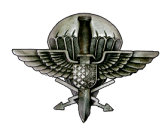

### 1. Co je to Swifty?

Swifty je program, který umožňuje stahovat, spouštět a udržovat aktuální všechny modifikace, které jsou potřeba pro hraní u nás na 102nd.

#### 2. Stažení Swifty

Nejjednodušší způsob stažení je skrze odkaz na našem **Discord** serveru v sekci **#informace.** 

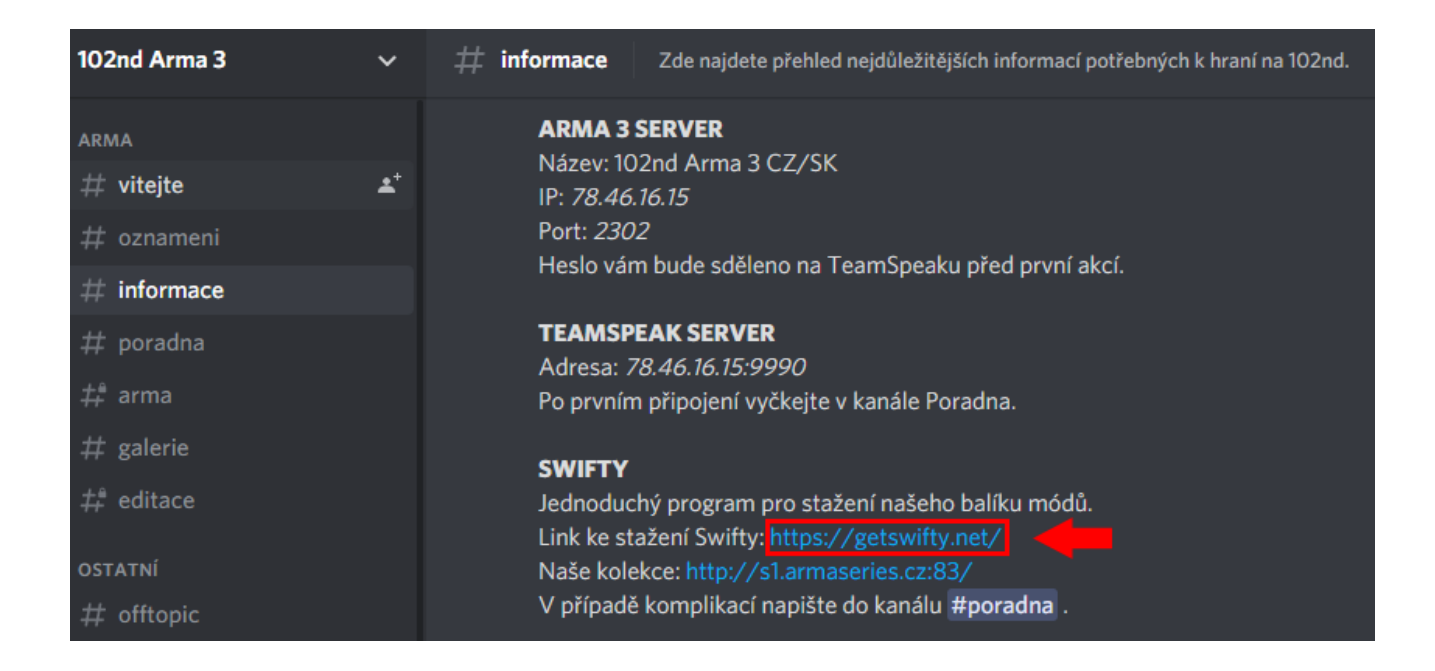

Ten vás zavede na stránky Swifty, kde stisknete tlačítko **DOWNLOAD**, které vás přesměruje do sekce **pro stažení**.

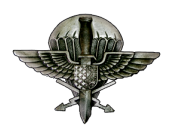

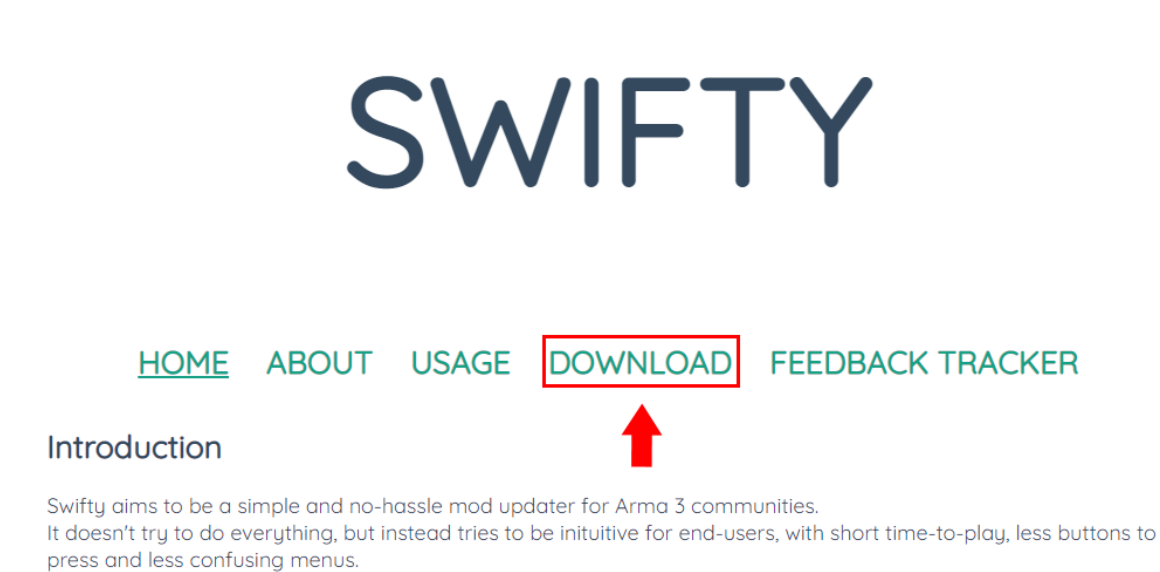

Rather than a common mod repository, it relies on communities to host their own, thus allowing their administrators to maintain control over updates.

V této sekci je možné stáhnout dva soubory: **Setup.exe** a **Swifty-cli.exe**. Nás zajímá pouze **Setup.exe**, který dáme stáhnout.

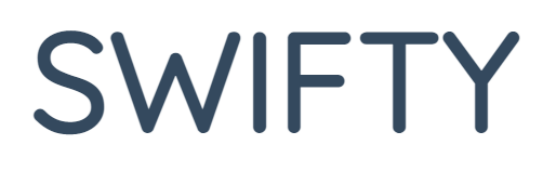

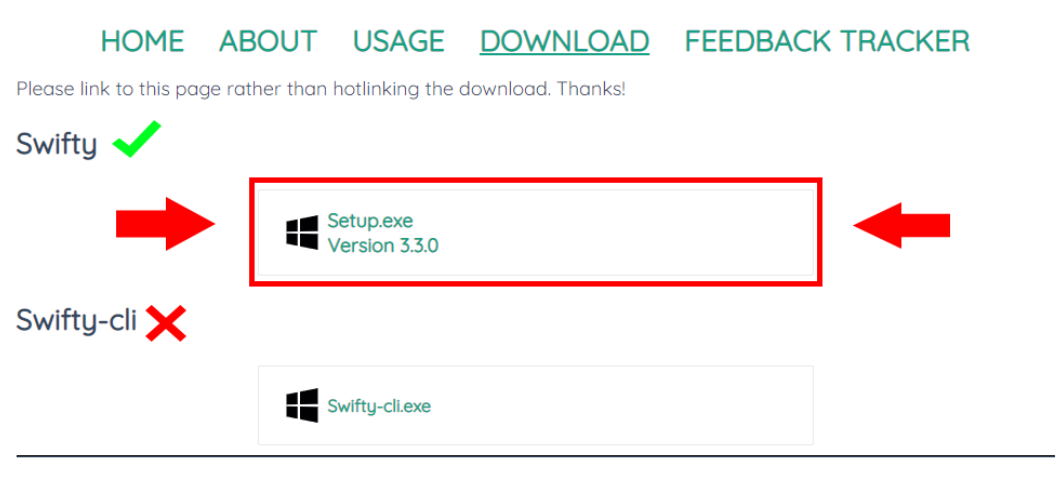

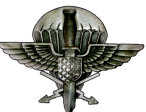

### 3. Instalace Swifty

Po stažení instalačního souboru jej otevřeme. Po jeho spuštění s velkou pravděpodobností dojde k varování o nebezpečí tohoto souboru pro váš počítač. Jedná se pouze o to, že Swifty je komunitní program a jeho vydavatel není pro Windows známý. Není třeba se bát jakékoliv hrozby - u nás na 102nd tento program používají všichni.

Oznámení bude vypadat asi takto:

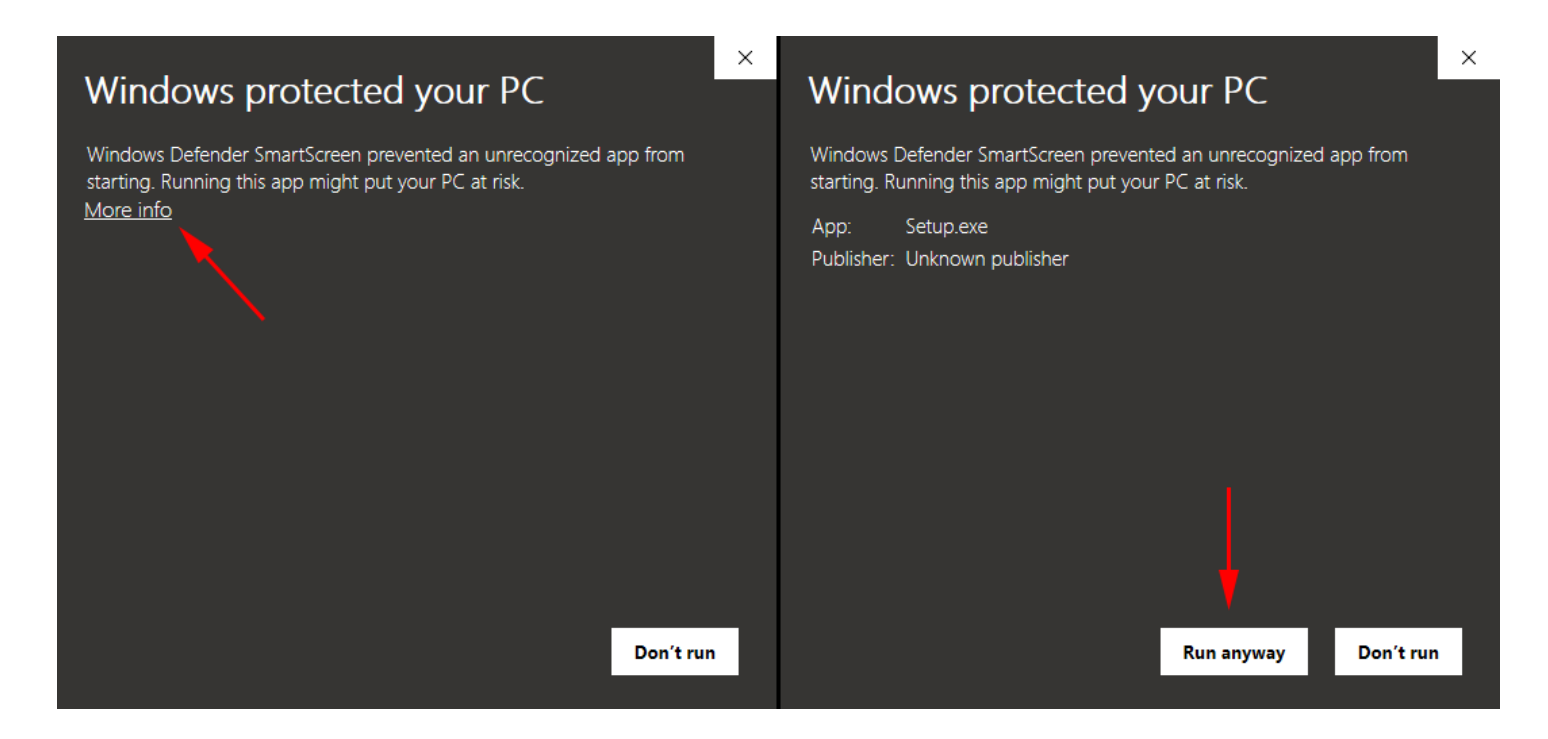

Pro spuštění programu je tedy třeba kliknout na nápis More info (Více informací) a poté na tlačítko Run Anyway (Přesto spustit).

Pokud se vám po stisknutí nápisu <u>More info (Více informací)</u> nezobrazí tlačítko **Run Anyway (Přesto spustit)**, bude potřeba v nastavení Windows vypnout pro tento moment vaši ochranu Windows Defender v nastavení Windows.

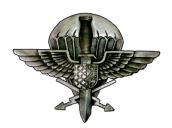

## 4. Nastavení Swifty

Po úspěšné instalaci swifty se vám program otevře (případně jej otevřte sami).

Při prvním otevření se nám otevře okno Swifty. Zde klikneme na kolečko nastavení v pravém horním rohu.

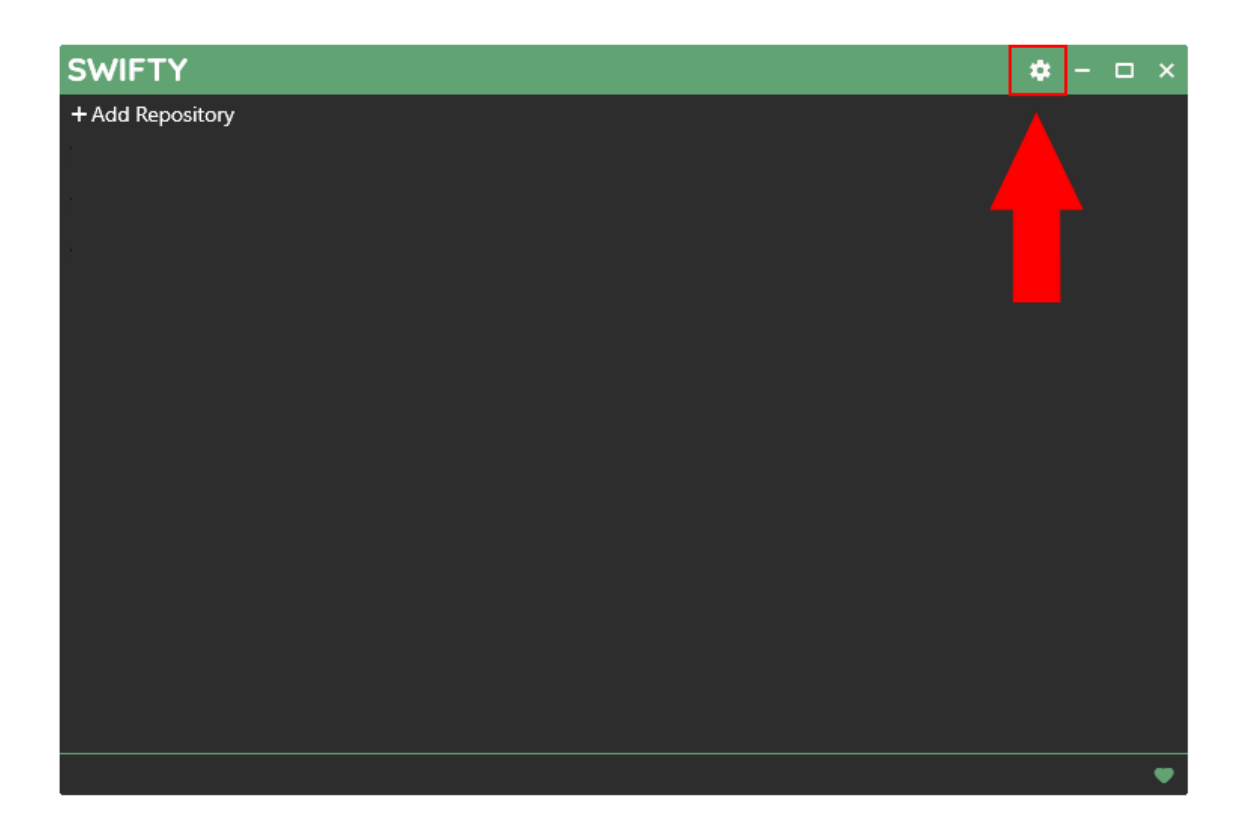

Zde potřebujeme zadat tři následující parametry (kliknutím na ikonu složky vpravo u každé kolonky) :

**1. ARMA III Directory** - Složku ve vašem počítači kde je nainstalovaná Arma 3.

(Obvykle C: / Program Files (x86) / Steam / steamapps / common / Arma 3)

- Temporary Directory Libovolnou složku ve vašem počítači, která je však na disku, kde je dostatek místa (alespoň 60GB) a v cestě není žádná diakritika.
- 3. Parallel Downloads Tuto hodnotu nastavíme na 10 (max)

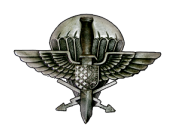

| SWIFTY                                            | <b>\$</b> - □ × |
|---------------------------------------------------|-----------------|
| Settings                                          | ×               |
| Application Additonal search folders Cleanup      |                 |
| E:\Steam\steamapps\common\Arma 3                  |                 |
| Temporary Directory 2                             |                 |
| C:\Users\uzivatel\AppData\Roaming\SwiftyBeta\temp |                 |
| Parallel Downloads 3<br>5                         |                 |
|                                                   |                 |
|                                                   |                 |
| Version 3.3.0.0                                   |                 |
|                                                   | •               |

Nyní kliknutím na velký křížek v černém poli vyskočíme zpět na hlavní stránku Swifty. Zde nyní klikneme na **+ Add Repository**.

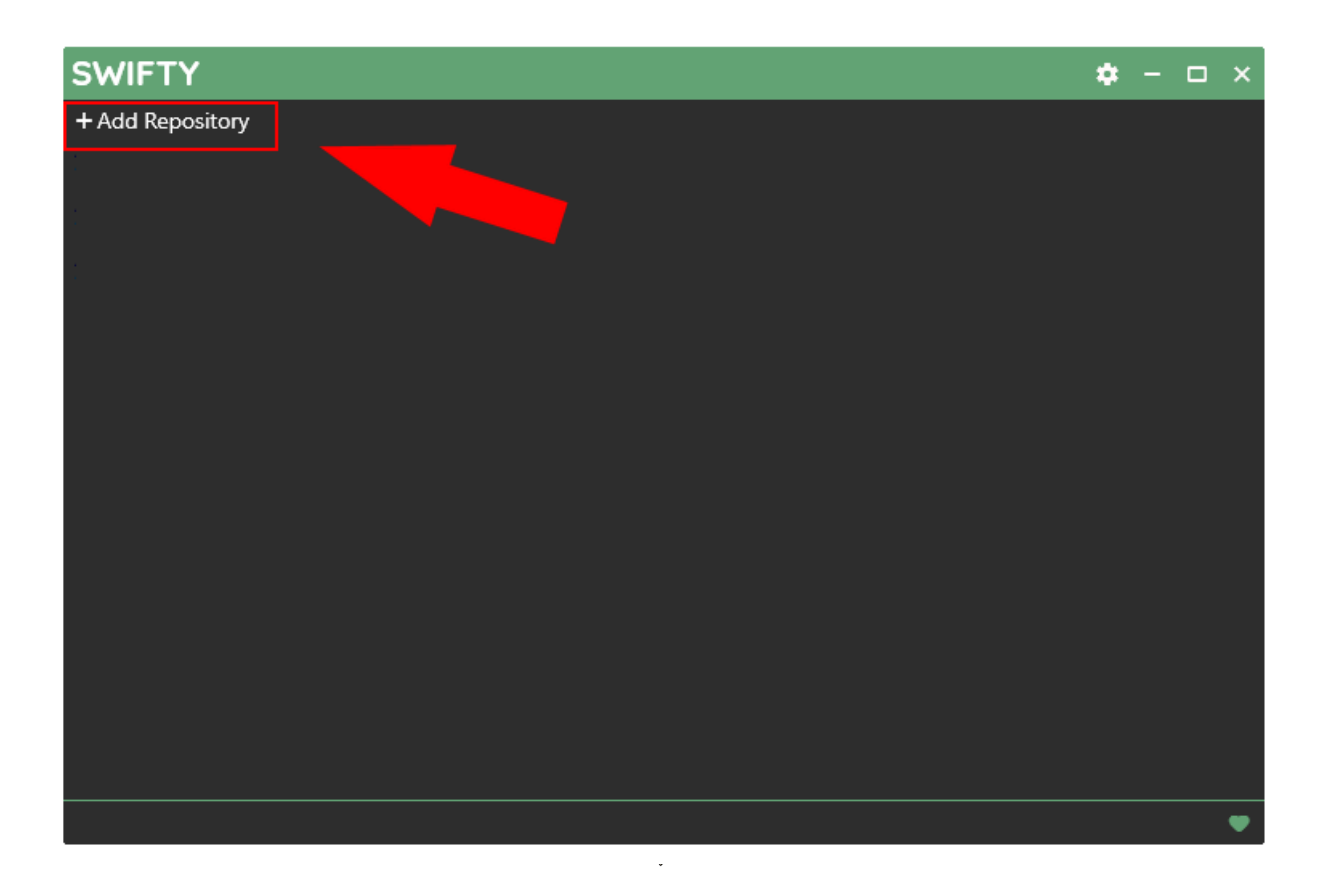

Otevře se vám okno, kde bude nutno zadat adresu. Tuto adresu najdete opět v kanálu **#informace** na našem **Discord serveru**.

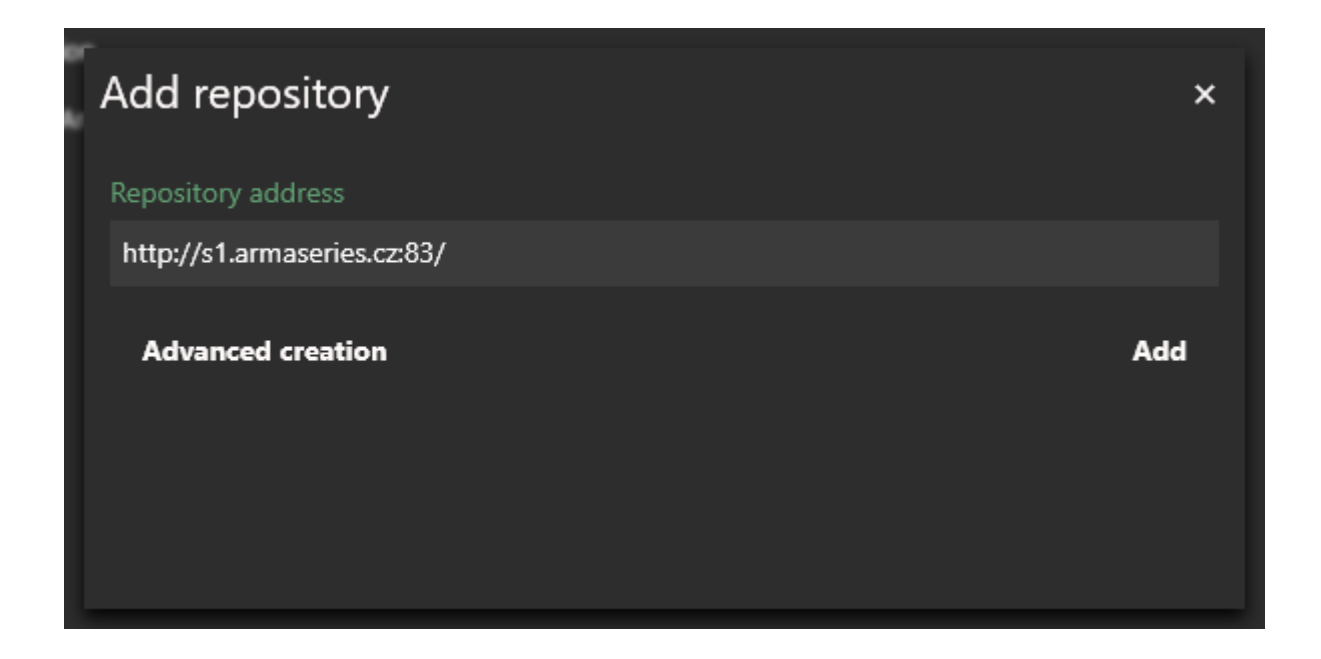

Kliknutím na tlačítko **Add** se vám otevře **Nastavení repozitáře.** Zde je potřeba zadat jeden parametr a to **Path**. Toto bude umístění všech modifikací, které Swifty z dané adresy stáhne. Jeho umístění je čistě na vás. Pouze se opět ujistěte, že je na disku, kde je dostatek místa a v ceste není žádná diakritika. (Složka také **nesmí** být stejná jako složka pro **Temporary directory**)

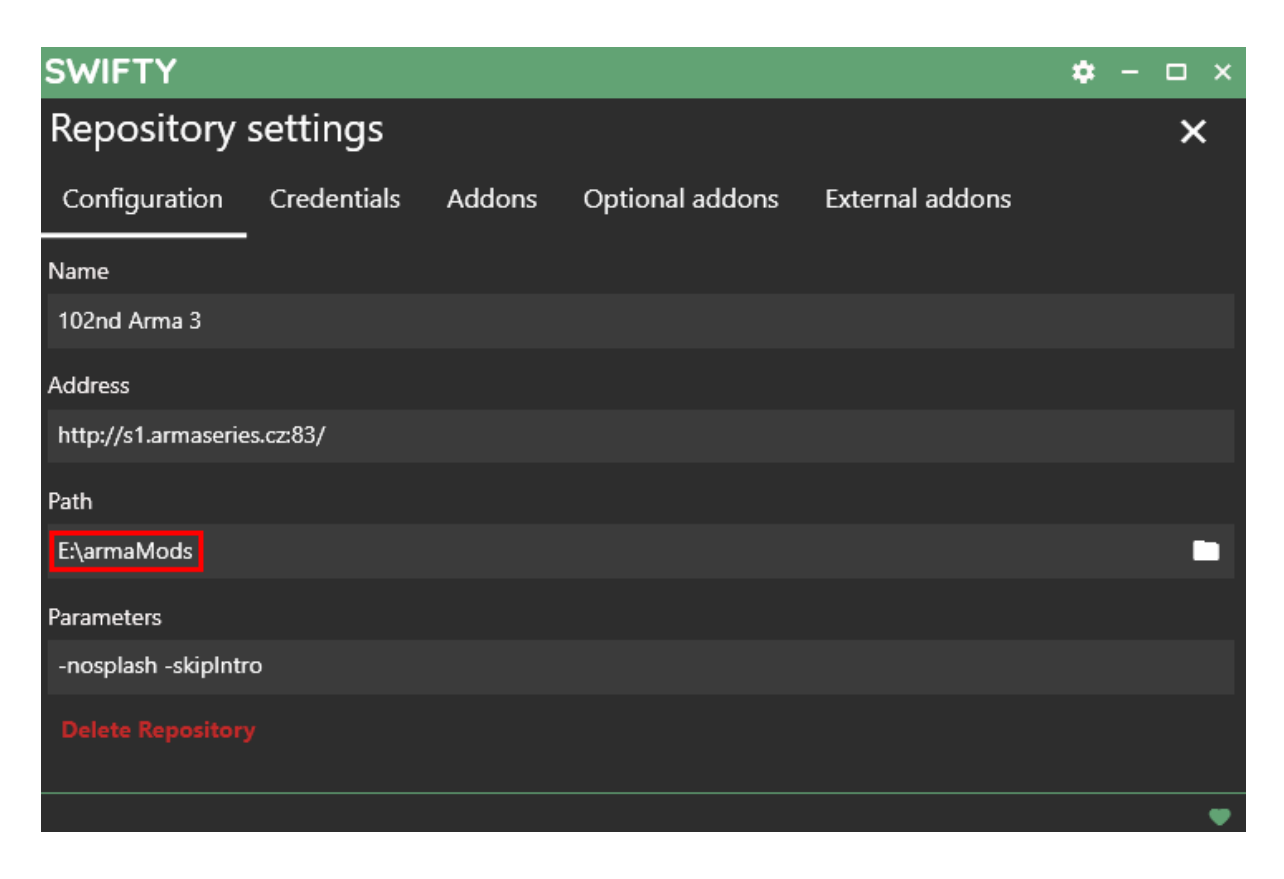

Zavřením nastavení přes velký křížek vpravo nahoře se dostaneme zpět do hlavní nabídky, kde nám v tuto chvíli vznikl nový repozitář **102nd Arma 3**. Po kliknutí na něj se nám otevře jeho nabídka, kde svítí červený obdélník **Check Now**.

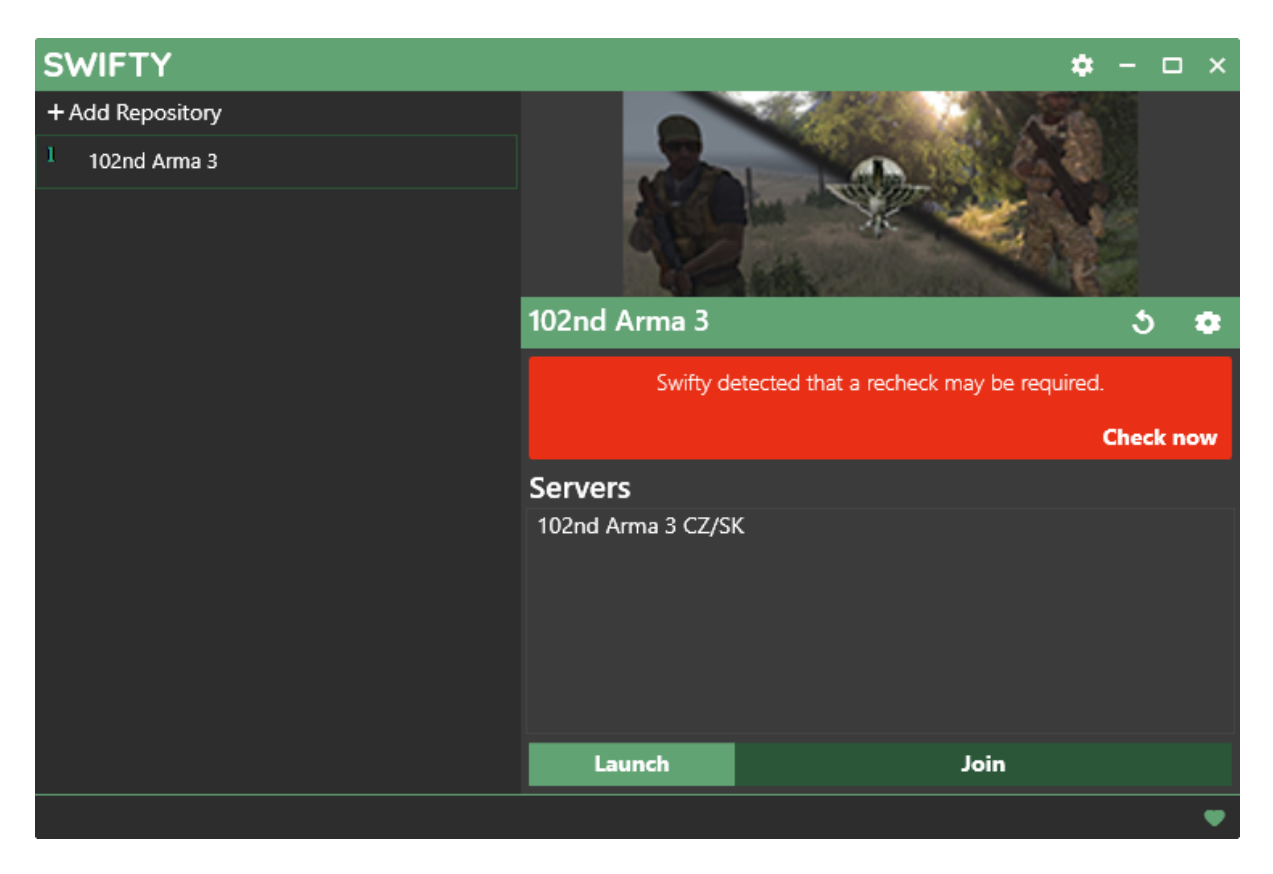

Toto okno znamená že Swifty detekoval, že vaše modifikace **nejsou aktuální** s tím co je na serveru (v tuto chvíli nejsou nainstalovány žádné) a kdykoliv se vám toto okno v budoucnu zobrazí, **je nutno aktualizace zkontrolovat**, jinak nebude možné hrát.

Toho docílíme kliknutím na Check Now

Swifty nyní provede rychlou kontrolu vašich modifikací. Počkejte na jeho dokončení.

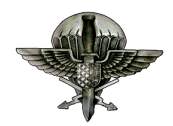

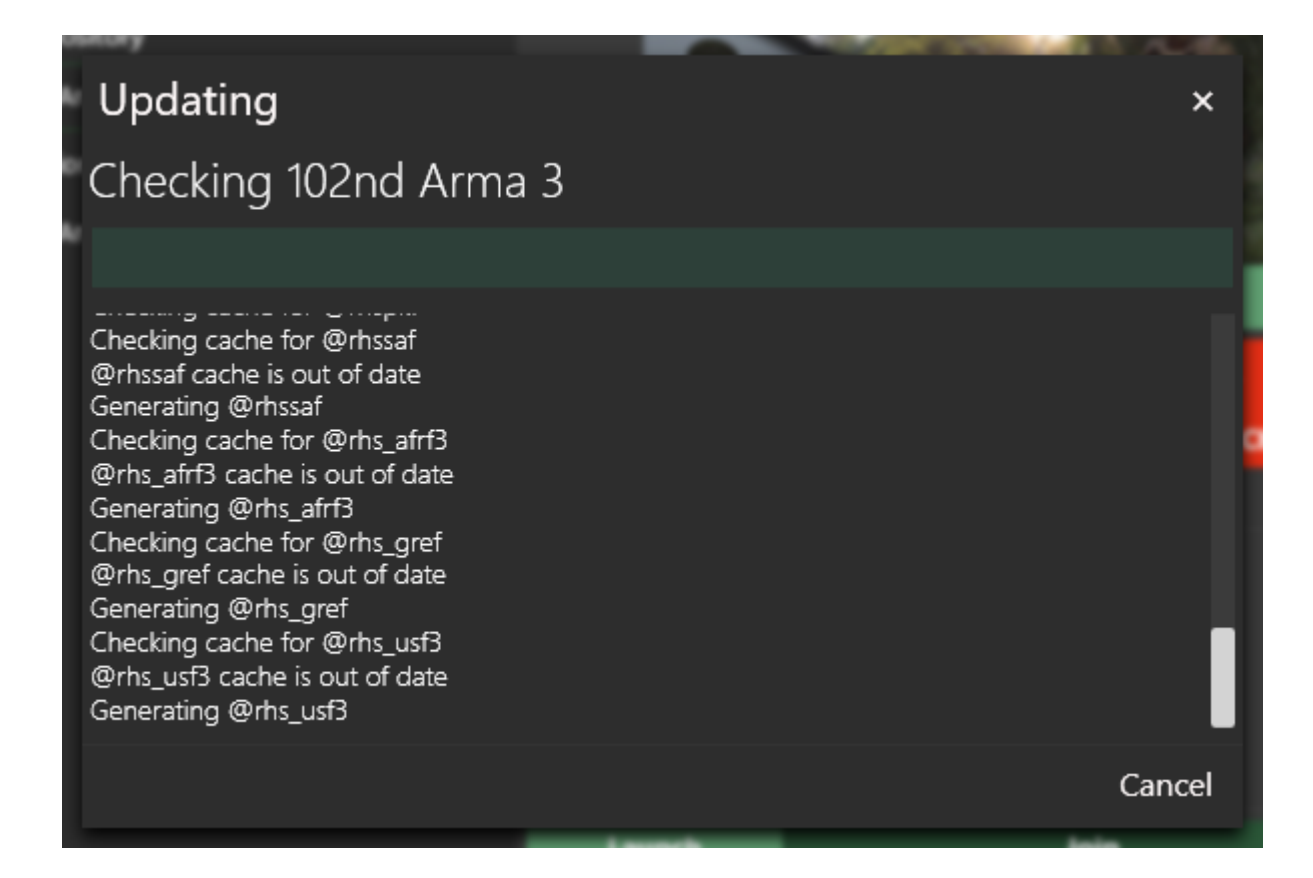

Po dokončení kontroly klikněte na tlačítko DOWNLOAD.

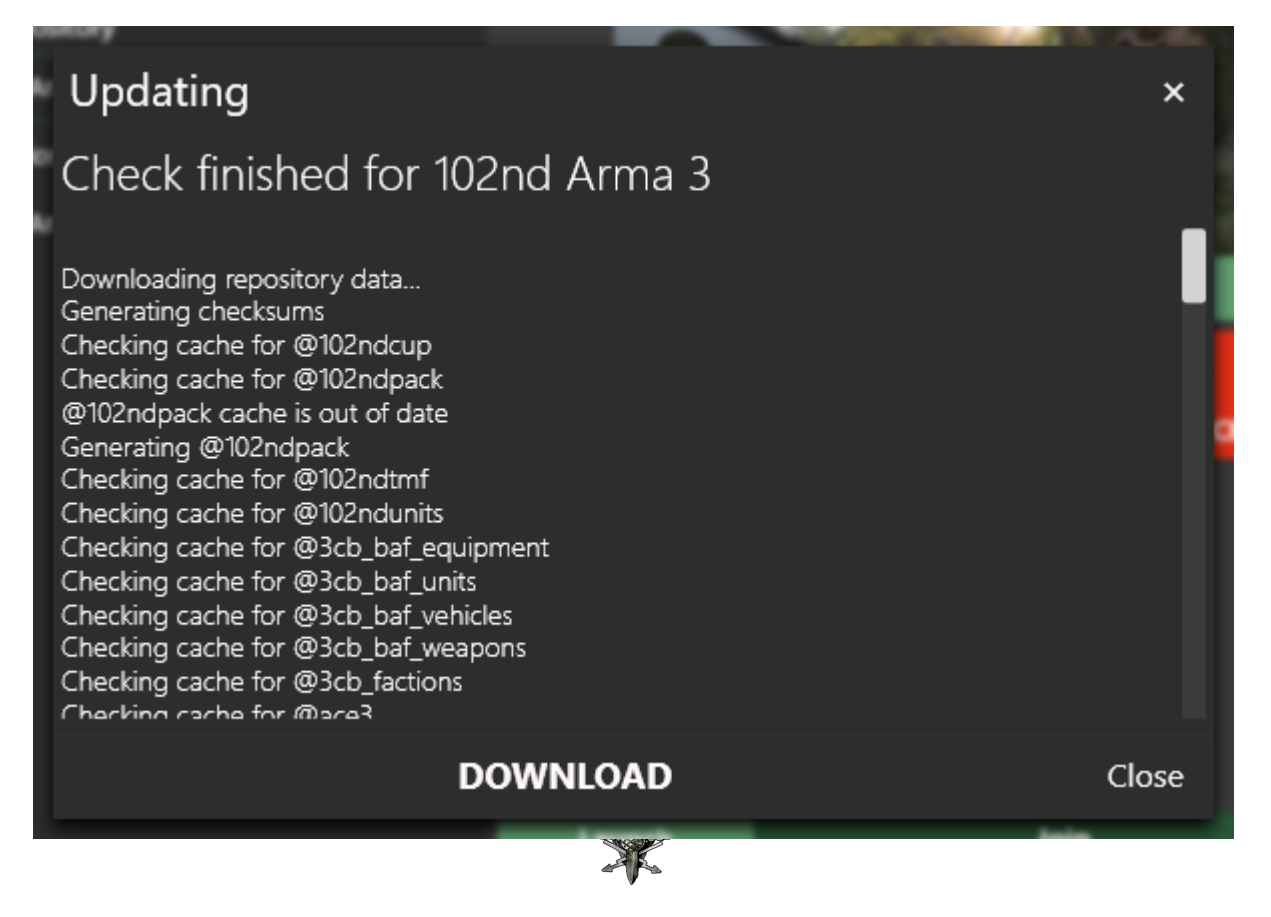

#### Opět tlačítko Download.

| SWIFTY              |        | <b>\$</b> - <b>D</b> | ×  |
|---------------------|--------|----------------------|----|
| Changes             |        |                      |    |
| Total Size: 1,04 GB |        |                      |    |
| @102ndpack          |        | 10 actions           |    |
|                     | Expand | 704,87 КВ            |    |
| @acre2              |        | I37 actions          |    |
|                     | Expand | 142,69 MB            |    |
| @fapovo             |        | 17 actions           |    |
|                     | Expand | 174,96 MB            |    |
| @rhssaf             |        | 29 actions           |    |
|                     | Expand | 265,09 КВ            |    |
| @rhs_afrf3          |        | ?76 actions          |    |
|                     | Expand | 202,48 MB            |    |
| @rhs_gref           |        | 77 actions           |    |
|                     |        | Cancel Downloa       | nd |
|                     |        |                      | ¥  |

**Swifty** nyní začne se stahováním modifikací. To může trvat i několik hodin.

| SWIFTY                    |                    | <b>\$</b> - □ ×   |
|---------------------------|--------------------|-------------------|
|                           | UPDATE IN PROGRESS |                   |
| DOWNLOADING               |                    | 415 / 927         |
| acre_sys_sog.pbo<br>44%   |                    | 67,3 MB<br>183KB  |
| sah_bunker_obj.pbo<br>33% |                    | 81,99 MB<br>625КВ |
| acre_sys_gm.pbo<br>55%    |                    | 67,98 MB<br>638КВ |
| fapovo.pbo<br>27%         |                    | 97,41 MB<br>926КВ |
| rhs_a2port_car.pbo<br>80% |                    | 13,34 MB<br>827КВ |
| rhs_btr80.pbo<br>78%      |                    | 10,7 МВ<br>639КВ  |
| rhs_sounds.pbo<br>32%     |                    | 24,82 МВ<br>773КВ |
| rhs_infantry.pbo<br>64%   |                    | 6,34 MB<br>392КВ  |
| rhe kamazinho             |                    | 5 99 MR           |
|                           |                    | •                 |

Po dokončení stahování se ujistěte že v nabídce repozitáře nesvítí obdélník **Check Now**. Pokud zde stále svítí, klikněte na něj a nechte swifty opět zkontrolovat stažení módů (Je možné že swifty bude potřebovat tuto kontrolu provést opakovaně). Teprve jakmile upozornění Check Now zmizí, máte **stahování dokončené**.

### 5. Global Mobilization

Pro hraní u nás je důležité vlastnit DLC Global Mobilization (**pokud ho vlastníte, můžete přeskočit k bodu 6. GM pro vlastníky**), nicméně je zde alternativa pro jedince, kteří GM nemají koupené. Bude k tomu potřeba GM compatibility mód ze steam workshopu, který naleznete na discordu serveru 102nd v sekci **#informace**.

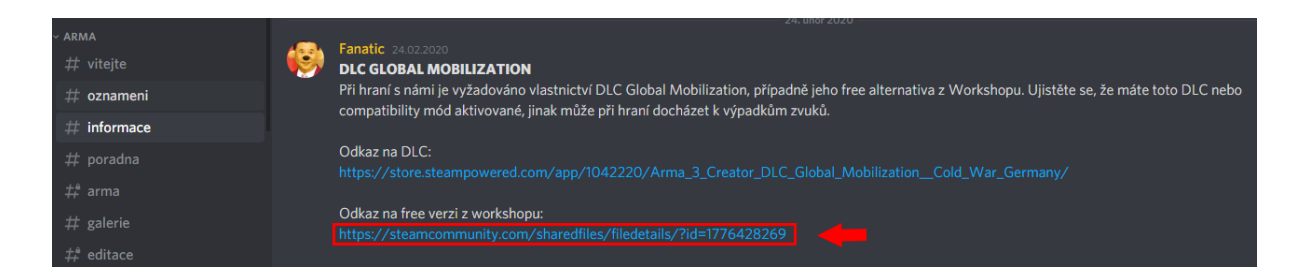

Po otevření odkazu se vám otevře v prohlížeči stránka módu. Pokud jste v prohlížeči přihlášeni na steam stánkách, stačí kliknout na tlačítko **+ subscribe** (česky **+ odběr**). Pokud nejste, můžete mód vyhledat pomocí názvu ve steam klientovi v sekci workshop pro ArmA 3.

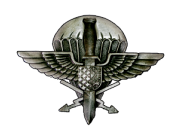

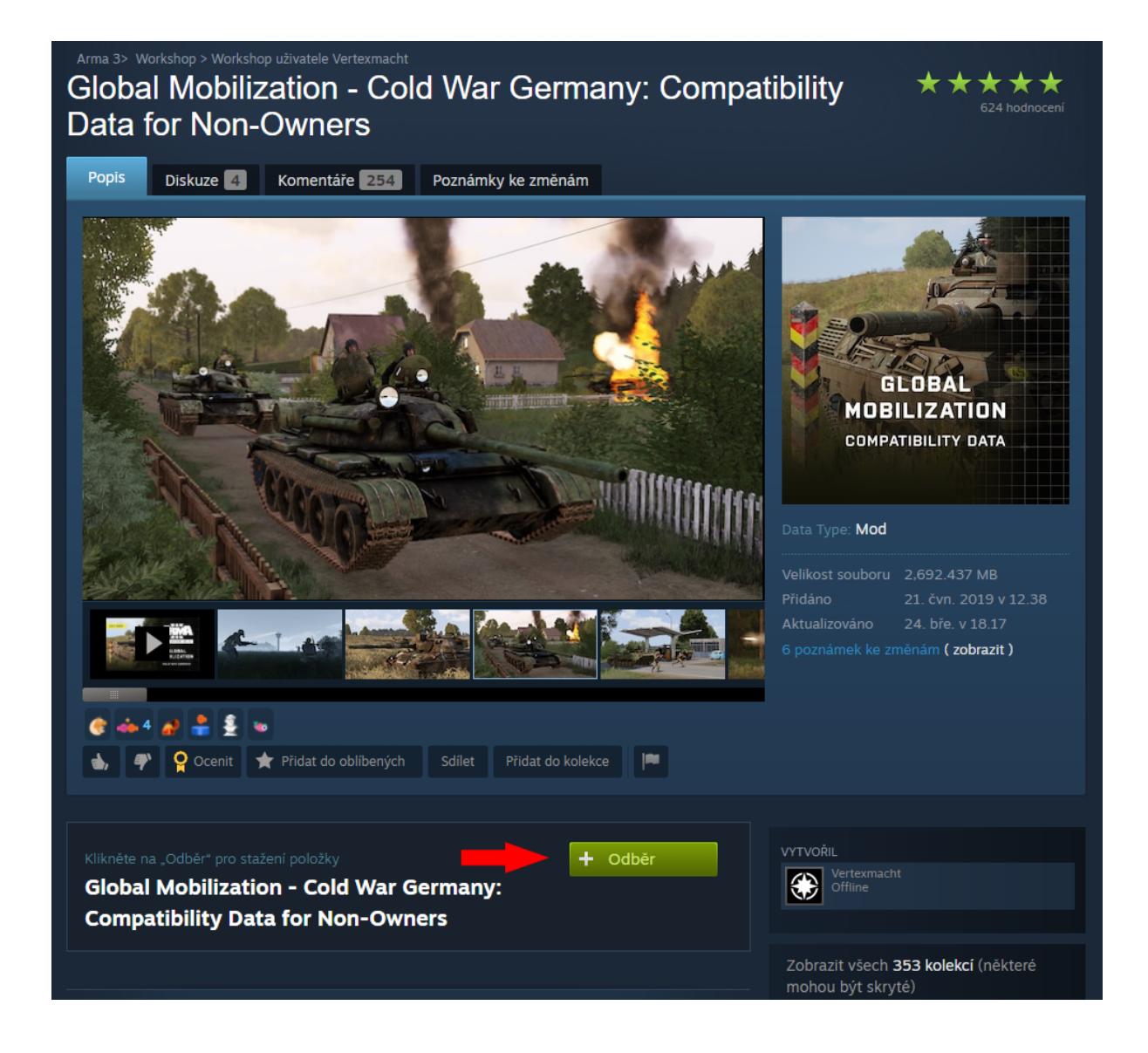

Samotný mód má cca 27 GB, stejně jako placené DLC. Pomocí tohoto modu budete moci používat výstroj a zbraně z daného DLC, nicméně se nevyhnete ArmA 3 reklamám o zakoupení daného DLC v momentě kdy věci používáte. Zároveň nebudete moci řídit a pilotovat vozidla z GM DLC a používat mapu Weferlingen.

Po dostažení módu stačí zapnout Armu přes steam, kdy se vám spustí **ArmA 3 launcher**. V ArmA 3 launcheru se přepněte do záložky módy, kde byste měli vidět **GM compat. mód**. Pomocí šipky v pravé části rozkliknete mód, klikněte na **Zobrazit více možností** (3 tečky) a klikněte na **Otevřít složku**.

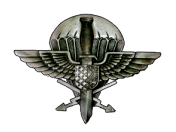

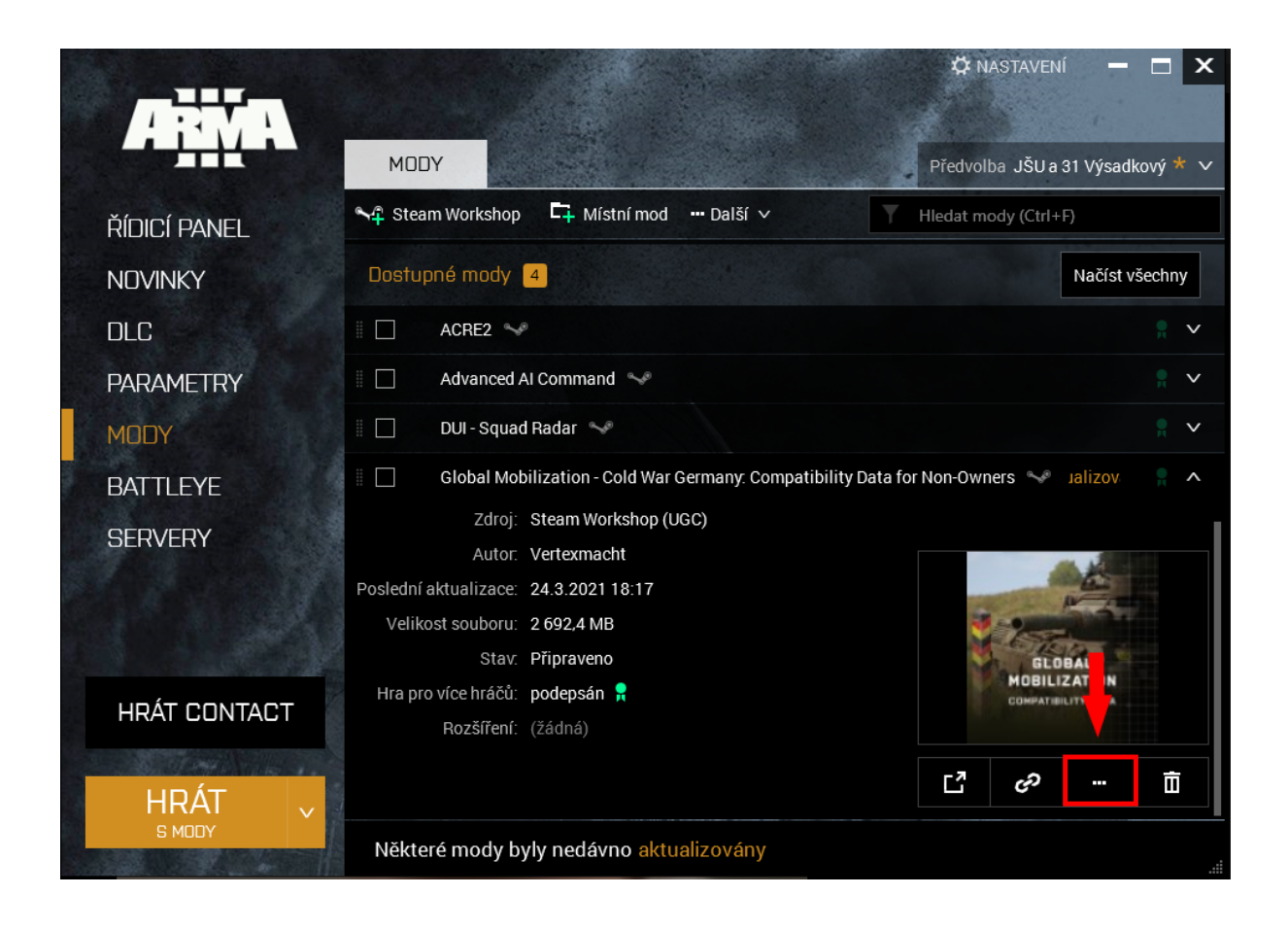

Při otevření módu ve steam workshop složce uvidíte následující složku. Ujistěte se, zda se v složce s **GM compatibility módem nachází složka Addons**, kde se nachází potřebné soubory z DLC.

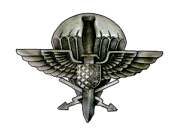

| 📙 🛛 🛃 📙 🗢 🛛 !Workshop                   |                                         |                        |                |          |  | _ | ×   |
|-----------------------------------------|-----------------------------------------|------------------------|----------------|----------|--|---|-----|
| Soubor Domů Sdílení                     | Zobrazení                               |                        |                |          |  |   | × ? |
| 🗧 🔶 👻 🕇 📙 « Nový                        | svazek (E:) > Steam > steamapps > commo | on → Arma 3 → !Worksho | р              | ~ Q      |  |   |     |
| 📥 OneDrive 🛛 🖈 ^                        | Název                                   | Datum změny            | Тур            | Velikost |  |   |     |
| 👆 Stažené soub 🖈                        | DO NOT CHANGE FILES IN THESE FOL        | 27.4.2020 22:53        | Složka souborů |          |  |   |     |
| 💻 Plocha 🛛 🖈 📩                          | @ace                                    | 27.4.2020 23:01        | Složka souborů |          |  |   |     |
| 🝐 Disk Google 🖈                         | @ACE Compat - RHS Armed Forces of th    | 27.4.2020 23:05        | Složka souborů |          |  |   |     |
| 🛱 Dokumenty 🖈                           |                                         | 27.4.2020 23:41        | Složka souborů |          |  |   |     |
| Chrázhy 🖌                               | and a compat - RHS United States Arme   | 27.4.2020 23:05        | Složka souborů |          |  |   |     |
|                                         | acre2                                   | 27.4.2020 23:00        | Složka souborů |          |  |   |     |
| memes                                   | 🛃 @Advanced Al Command                  | 27.4.2020 23:01        | Složka souborů |          |  |   |     |
| Novy svazek 2 (F                        | 🛃 @Ares Mod - Achilles Expansion        | 1.1.2018 19:47         | Složka souborů |          |  |   |     |
| screenshots                             | 📙 @CBA_A3                               | 27.4.2020 23:00        | Složka souborů |          |  |   |     |
| SwiftyManuál                            | 📊 @DUI - Squad Radar                    | 10.3.2021 10:35        | Složka souborů |          |  |   |     |
| 😂 Dropbox                               | 📕 @Global Mobilization - Cold War Germa | 12.5.2021 2:26         | Složka souborů |          |  |   |     |
| • • • • • • • • • • • • • • • • • • • • | 🗾 @Green Screen Mod - Mages_GreenScreen | 5.5.2018 0:49          | Složka souborů |          |  |   |     |
| less OneDrive                           | 🗾 @Isla Duala 3.9                       | 11.7.2018 17:56        | Složka souborů |          |  |   |     |
| 💻 Tento počítač                         | @JSRS SOUNDMOD - RHS GREF SAF Mo        | 10.4.2018 20:43        | Složka souborů |          |  |   |     |
| 3D objekty                              | 🗾 @Lingor+Dingor Island v3.82           | 11.7.2018 17:58        | Složka souborů |          |  |   |     |
| Dokumont (                              | @Project OPFOR                          | 27.4.2020 23:05        | Složka souborů |          |  |   |     |
| Dokumenty                               | @RHSAFRF                                | 27.4.2020 23:19        | Složka souborů |          |  |   |     |
| J Hudba                                 | @RHSGREF                                | 27.4.2020 23:39        | Složka souborů |          |  |   |     |
| 📰 Obrázky                               | @RHSSAF                                 | 27.4.2020 23:41        | Složka souborů |          |  |   |     |
| 📃 Plocha                                | @RHSUSAF                                | 27.4.2020 23:33        | Složka souborů |          |  |   |     |
| 😂 REACHit Drive                         | 🚮 @TRYK [TRYK's Multi-play Uniforms]    | 11.7.2018 18:00        | Složka souborů |          |  |   |     |
| 👆 Stažené soubory                       |                                         |                        |                |          |  |   |     |
| 🚆 Videa                                 |                                         |                        |                |          |  |   |     |
| 📥 Windows7 OS ((                        |                                         |                        |                |          |  |   |     |
| Nový svazek (E:)                        |                                         |                        |                |          |  |   |     |
| Počet položek: 21   Počet vyl           | braných položek: 1                      |                        |                |          |  |   |     |

Celou složku s GM compatibility módem překopírujte do **kořenové** složky ArmA 3 (základní ArmA 3 složka) a **přejmenujte na @gm**.

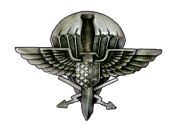

| 📙    🛃 📙 🔫    Arma 3                                                                                                    |                                  |                                |                |           | - 0 | ×   |
|----------------------------------------------------------------------------------------------------|----------------------------------|--------------------------------|----------------|-----------|-----|-----|
| Soubor Domů Sdíler                                                                                                    | ní Zobrazení                     |                                |                |           |     | × ? |
| $\leftarrow$ $\rightarrow$ $\checkmark$ $\uparrow$ $\square$ $\rightarrow$ Ter                                                                                                    | nto počítač → Nový svazek (E:) → | → Steam → steamapps → common → | Arma 3         | 5 v       |     |     |
| 📥 OneDrive 🛛 🖈 🛆                                                                                                    | Název                            | Datum změny                    | Тур            | Velikost  |     | ^   |
| 🖊 Stažené soub 🖈                                                                                                    | Workshop                         | 12.5.2021 2:37                 | Složka souborů |           |     |     |
| 📃 Plocha 🛛 🖈                                                                                                    | <br>                             | 30.6.2020 10:43                | Složka souborů |           |     |     |
| 🍐 Disk Google  🖈                                                                                                    | CommonRedist                     | 24.6.2017 21:37                | Složka souborů |           |     |     |
| 🔮 Dokumenty 🖈                                                                                                    | Addons                           | 28.4.2021 15:52                | Složka souborů |           |     |     |
| Nerver standing standing stand | 📙 AoW                            | 23.2.2021 21:42                | Složka souborů |           |     |     |
| memer                                                                                                    | 📙 Argo                           | 26.1.2020 15:27                | Složka souborů |           |     |     |
|                                                                                                    | 📙 BattlEye                       | 28.1.2021 10:46                | Složka souborů |           |     |     |
| Novy svazek 2 (F                                                                                                    | Contact                          | 2.4.2020 2:44                  | Složka souborů |           |     |     |
| screenshots                                                                                                    | Curator                          | 26.1.2020 15:27                | Složka souborů |           |     |     |
| 🔓 SwiftyManuál                                                                                                    | 🔄 DII                            | 28.4.2021 15:52                | Složka souborů |           |     |     |
| 😫 Drophov                                                                                                    | 🔄 Dta                            | 28.4.2021 15:52                | Složka souborů |           |     |     |
| оторьох                                                                                                    |                                  | 26.1.2020 15:27                | Složka souborů |           |     |     |
| less OneDrive                                                                                                    |                                  | 26.1.2020 15:27                | Složka souborů |           |     |     |
| Tento počítač                                                                                                    | 📙 Heli                           | 26.1.2020 15:27                | Složka souborů |           |     |     |
|                                                                                                    | 📙 Jets                           | 26.1.2020 15:27                | Složka souborů |           |     |     |
| и објекту                                                                                                    | 🚽 Kart                           | 26.1.2020 15:27                | Složka souborů |           |     |     |
| 🚊 Dokumenty                                                                                                    | 📙 Keys                           | 28.4.2021 15:52                | Složka souborů |           |     |     |
| 🁌 Hudba                                                                                                    |                                  | 28.4.2021 15:52                | Složka souborů |           |     |     |
| 🔚 Obrázky                                                                                                    | 📙 logs                           | 25.3.2020 15:30                | Složka souborů |           |     |     |
| Plocha                                                                                                    |                                  | 26.1.2020 15:27                | Složka souborů |           |     |     |
| 🚱 REACHit Drive                                                                                                    | - Missions                       | 15.4.2021 0:50                 | Složka souborů |           |     |     |
| Stažené souhory                                                                                                    | MPMissions                       | 6.5.2021 4:00                  | Složka souborů |           |     |     |
|                                                                                                    | 🚽 Orange                         | 26.1.2020 15:27                | Složka souborů |           |     |     |
| Videa                                                                                                    | 🚽 Tacops                         | 26.1.2020 15:27                | Složka souborů |           |     |     |
| 📇 Windows7_OS ((                                                                                                    | - Tank                           | 26.1.2020 15:27                | Složka souborů |           |     |     |
| 👝 Nový svazek (E:) 🗸                                                                                                    | 🗃 arma3.exe                      | 27.4.2021 20:27                | Aplikace       | 34 217 kB |     |     |
| Počet položek: 52   Počet                                                                                                    | vybraných položek: 1             |                                |                |           |     | :   |
|                                                                                                    |                                  |                                |                |           |     |     |

|          | i i i cu              |                      | osporadat            | 11010          |
|----------|-----------------------|----------------------|----------------------|----------------|
| Ter      | nto počítač → Data (I | D:) → SteamLibrary → | steamapps → common → | Arma 3 → @gm → |
| <b>^</b> | Název                 | ^ ·                  | Datum změny          | Тур            |
|          | Addons                |                      | 18.02.2021 15:59     | Složka souborů |
|          | 📄 meta.cpp            |                      | 18.02.2021 15:58     | Soubor CPP     |
|          | 📄 mod.cpp             |                      | 18.02.2021 15:52     | Soubor CPP     |
|          |                       |                      |                      |                |

Poté se přesuňte do Swifty a v **nastavení repozitáře** přidejte do parametrů **-mod=@gm** 

Poté jakmile budete mít GM překopírované, můžete kompatibilitu ze Steam přestat odebírat, aby vám nezabíralo zbytečné místo na počítači.

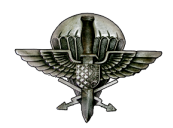

| SWIFTY              |             |        |                 |                 | <b>\$</b> - | □ × |
|---------------------|-------------|--------|-----------------|-----------------|-------------|-----|
| Repository          | settings    |        |                 |                 |             | ×   |
| Configuration       | Credentials | Addons | Optional addons | External addons |             |     |
| Name                |             |        |                 |                 |             |     |
| 102nd Arma 3        |             |        |                 |                 |             |     |
| Address             |             |        |                 |                 |             |     |
| http://s1.armaserie | es.cz:83/   |        |                 |                 |             |     |
| Path                |             |        |                 |                 |             |     |
| E:\armaMods         |             |        |                 |                 |             |     |
| Parameters          |             |        |                 |                 |             |     |
| -nosplash -skiplntr | ro -mod=@gm |        |                 |                 |             |     |
| Delete Repository   |             |        |                 |                 |             |     |
|                     |             |        |                 |                 |             | •   |

### 6. Global Mobilization pro vlastníky

V případě že vlastníte DLC Global Mobilization, stačí přidat do Swifty parametrů repozitáře -mod=gm

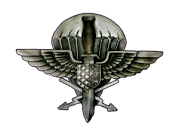

| SWIFTY              |              |        |                 |                 | <b>*</b> - | □ × |
|---------------------|--------------|--------|-----------------|-----------------|------------|-----|
| Repository          | settings     |        |                 |                 |            | ×   |
| Configuration       | Credentials  | Addons | Optional addons | External addons |            |     |
| Name                |              |        |                 |                 |            |     |
| 102nd Arma 3        |              |        |                 |                 |            |     |
| Address             |              |        |                 |                 |            |     |
| http://s1.armaserie | es.cz:83/    |        |                 |                 |            |     |
| Path                |              |        |                 |                 |            |     |
| E:\armaMods         |              |        |                 |                 |            |     |
| Parameters          |              |        |                 |                 |            |     |
| -nosplash -skiplntr | ro -mod=gm 🚽 |        |                 |                 |            |     |
| Delete Repositor    |              |        |                 |                 |            |     |
|                     |              |        |                 |                 |            | •   |

### 7. S.O.G. Prairie Fire

S.O.G. Prairie Fire je druhým externím DLC které **je potřeba** mít stažené pro správnou funkčnosti našeho repozitáře. Jeho instalace je prakticky totožná s instalací předchozího DLC Global Mobilization a opět platí že **pokud toto DLC vlastníte, můžete přeskočit k bodu 8. S.O.G. pro vlastníky.** 

Pokud DLC **nevlastníte**, je potřeba nejdříve stáhnout addon ze steam workshopu, na který najdete odkaz v sekci **#informace** na našem discordu.

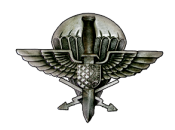

| 6 | Fanatic dnew 2032<br>DLC S.O.G. Prairie Fire<br>Při hraní s námi je vyžadováno vlastnictví DLC S.O.G. Prairie Fire, případně jeho free alternativa z Workshopu. Ujistěte se, že máte toto DLC nebo compatibility mód aktivované.                                                                                         |
|---|----------------------------------------------------------------------------------------------------|
|   | Odkaz na DLC:<br>https://store.steampowered.com/app/1227700/Arma_3_Creator_DLC_SOG_Prairie_Fire/                                                                                                    |
|   | Odkaz na free verzi z workshopu:<br>https://steamcommunity.com/sharedfiles/filedetails/?id=2477276806                                                                                                    |
|   | Návod ke spuštění:<br>Vlastníci VN - V nastavení 102nd repozitáře stačí do parametrů zadat -mod=vn<br>Pokud vlastníte S.O.G. Prairie Fire i Global Mobilization zadejte -mod=gm;vn;                                                                                                    |
|   | Nevlastníci VN - Lokalizujte stažený addon, přesuňte ho do složky s Armou (Disk/Steam/SteamApps/Common/Arma 3), v nastavení 102nd repozitáře poté do parametrů zadejte -<br>mod=název složky addonu (například -mod=@vncompatibility), vyhýbejte se psaní diakritiky a mezer, složky lze libovolně přejmenovat. (apaneo) |

Po otevření odkazu se vám otevře v prohlížeči stránka módu. Pokud jste v prohlížeči přihlášeni na steam stánkách, stačí kliknout na tlačítko **+ subscribe** (česky **+ odběr**). Pokud nejste, můžete mód vyhledat pomocí názvu ve steam klientovi v sekci workshop pro ArmA 3.

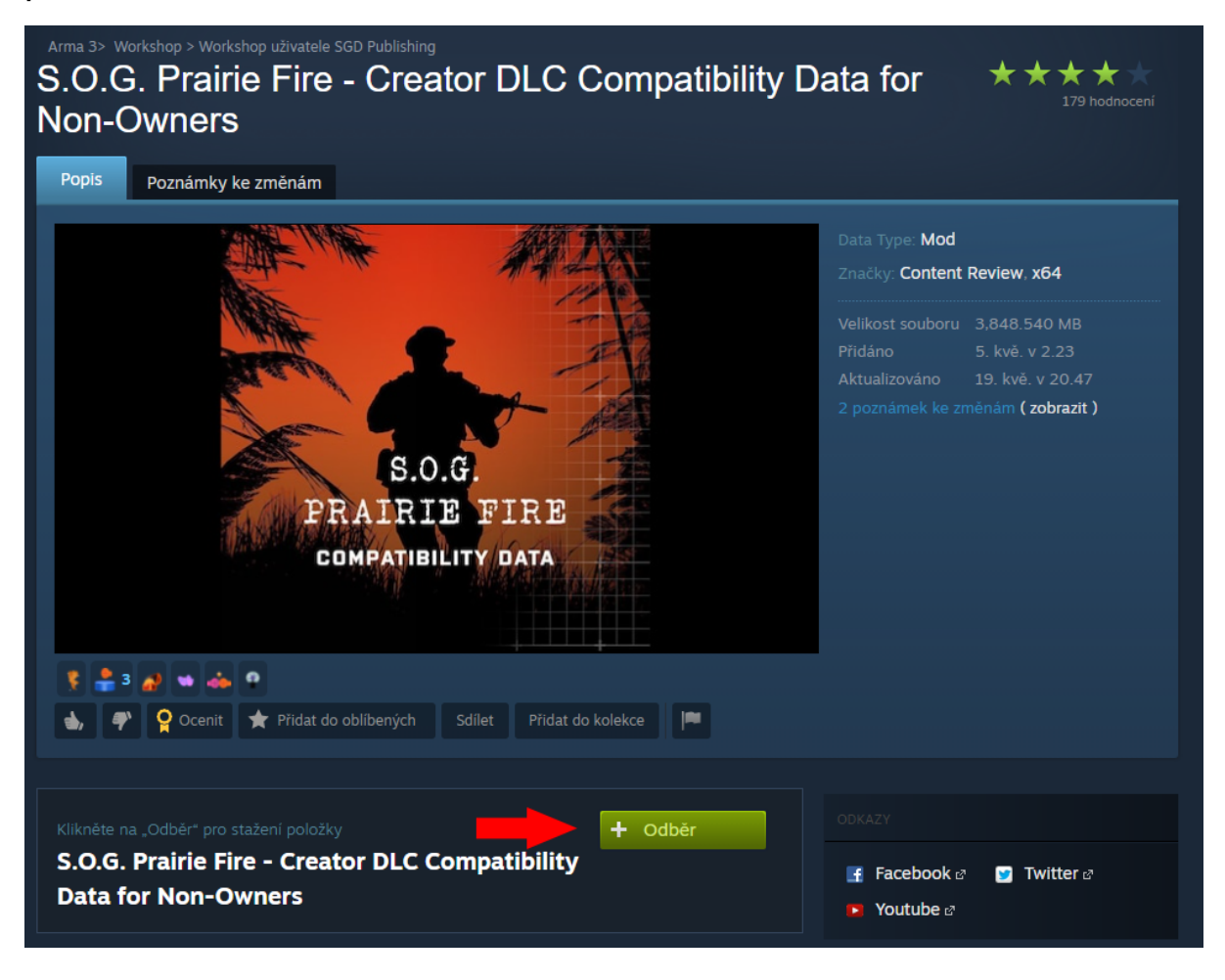

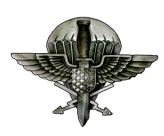

Samotný mód má cca 24 GB, stejně jako placené DLC. Pomocí tohoto addonu budete moci používat výstroj a zbraně z daného DLC, nicméně se nevyhnete ArmA 3 reklamám o zakoupení daného DLC v momentě kdy věci používáte. Zároveň nebudete moci řídit a pilotovat vozidla z S.O.G. DLC a používat mapu Cam Lao Nam.

Po dostažení addonu stačí zapnout Armu přes steam, načež se vám spustí **ArmA 3 launcher**. V ArmA 3 launcheru se přepněte do záložky módy, kde byste měli vidět **S.O.G. Prairie Fire compat. mód**. Pomocí šipky v pravé části rozkliknete mód, klikněte na **Zobrazit více možností** (3 tečky) a klikněte na **Otevřít složku**.

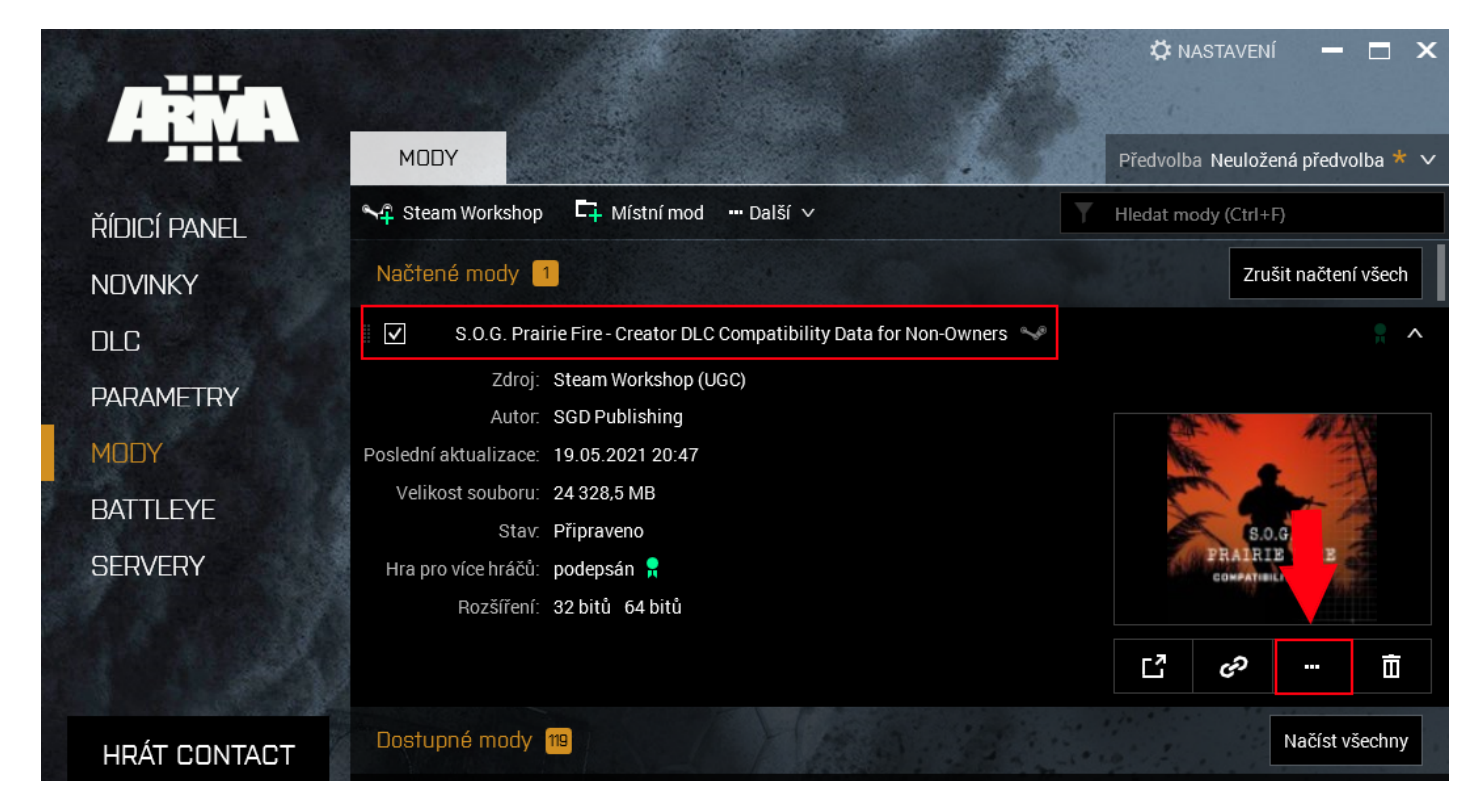

Při otevření módu ve steam workshop složce uvidíte následující složku. Ujistěte se, zda se v složce s **S.O.G. compatibility módem nachází složka Addons**, kde se nachází potřebné soubory z DLC.

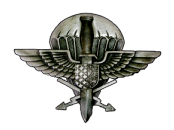

| Zachycení                    |                                                                        | 22.04.2021.0.22               |                |
|------------------------------|------------------------------------------------------------------------|-------------------------------|----------------|
|                              | Project BLUFOR                                                         | 23.04.2021 0:32               | Složka souboru |
| <ul> <li>OneDrive</li> </ul> | @Project OPFOR                                                         | 07.04.2020 20:49              | Složka souborů |
|                              | 📙 @ReColor                                                             | 31.05.2021 15:23              | Složka souborů |
| 💻 Tento počítač              | 🛃 @RHSAFRF                                                             | 09.04.2020 17:56              | Složka souborů |
| 🗊 3D objekty                 | RHSGREF                                                                | 09.04.2020 18:54              | Složka souborů |
| 🔮 Dokumenty                  | 📙 @RHSSAF                                                              | 09.04.2020 19:24              | Složka souborů |
| h Hudba                      | 📙 @RHSUSAF                                                             | 09.04.2020 18:34              | Složka souborů |
| Obrázby                      | RKSL Studios- Attachments v3.02                                        | 23.04.2021 2 <mark>3</mark> 7 | Složka souborů |
| Diazky                       | 🛃 @S.O.G. Prairie Fire - Creator DLC Compatibility Data for Non-Owners |                               | Složka souborů |
| Plocha                       | 🛃 @Simple Single Player Cheat Menu                                     | 31.05.2021                    | Složka souborů |
| 🕂 Stažené soubory            | 🗾 @Tier One Weapons                                                    | 13.01.2021 13:07              | Složka souborů |
| 📑 Videa                      | 🛃 @Uriki's Mission Items                                               | 31.05.2021 15:23              | Složka souborů |
| 🏪 Místní disk (C:) 💡         | 📙 @Whiplash Static Animations                                          | 31.05.2021 15:23              | Složka souborů |
| Počet položek: 43            |                                                                        |                               |                |

Celou složku s S.O.G. compatibility módem překopírujte do **kořenové složky ArmA 3** (základní ArmA 3 složka) a **přejmenujte na @vn**.

| ıto počítač » 1 TB (G:) » SteamLibrary » | steamapps > common > . | Arma 3 → @vn       |  |
|------------------------------------------|------------------------|--------------------|--|
| Název                                    | Datum změny            | Typ                |  |
| addons                                   | 31.05.2021 12:28       | Složka souborů     |  |
| keys                                     | 31.05.2021 12:28       | Složka souborů     |  |
| 🗟 emm_api.dll                            | 31.05.2021 12:00       | Rozšíření aplikace |  |
| 🗟 emm_api_x64.dll                        | 31.05.2021 12:00       | Rozšíření aplikace |  |
| 📄 meta.cpp                               | 31.05.2021 12:23       | Soubor CPP         |  |
| 📄 mod.cpp                                | 31.05.2021 12:27       | Soubor CPP         |  |

Poté jakmile budete mít S.O.G. překopírované, můžete kompatibilitu ze Steam přestat odebírat, aby vám nezabíralo zbytečné místo na počítači.

Následně se přesuňte do Swifty a v **nastavení repozitáře** přidejte do parametrů **-mod=@vn** 

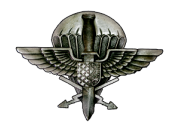

| SWIFTY              |                              |        |                 |                 | <b>‡</b> - □ × |
|---------------------|------------------------------|--------|-----------------|-----------------|----------------|
| Repository          | settings                     |        |                 |                 | ×              |
| Configuration       | Credentials                  | Addons | Optional addons | External addons |                |
| Name                |                              |        |                 |                 |                |
| 102nd Arma 3        |                              |        |                 |                 |                |
| Address             |                              |        |                 |                 |                |
| http://s1.armaserie | es.cz:83/                    |        |                 |                 |                |
| Path                |                              |        |                 |                 |                |
| E:\armaMods         |                              |        |                 |                 |                |
| Parameters          |                              |        |                 |                 |                |
| -nosplash -skipIntr | ro -mod=gm <mark>-</mark> mo | d=@vn  |                 |                 |                |
| Delete Repositor    |                              |        |                 |                 |                |
|                     |                              |        |                 |                 | •              |

### 8. S.O.G. Prairie Fire pro vlastníky

Pokud DLC S.O.G. Prairie Fire vlastníte stačí pouze přidat do Swifty **parametrů repozitáře -mod=vn** 

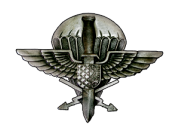

| SWIFTY              |                |        |                 |                 | <b>\$</b> - ( | o x |
|---------------------|----------------|--------|-----------------|-----------------|---------------|-----|
| Repository          | settings       |        |                 |                 |               | ×   |
| Configuration       | Credentials    | Addons | Optional addons | External addons |               |     |
| Name                |                |        |                 |                 |               |     |
| 102nd Arma 3        |                |        |                 |                 |               |     |
| Address             |                |        |                 |                 |               |     |
| http://s1.armaserie | es.cz:83/      |        |                 |                 |               |     |
| Path                |                |        |                 |                 |               |     |
| E:\armaMods         |                |        |                 |                 |               |     |
| Parameters          |                |        |                 |                 |               |     |
| -nosplash -skipIntr | ro -mod=gm -mo | d=vn 🦊 |                 |                 |               |     |
| Delete Repository   |                |        |                 |                 |               |     |
|                     |                |        |                 |                 |               | •   |

### 9. První spuštění Army

Jakmile je vše staženo a správně nastaveno, můžeme Armu poprvé spustit stisknutím tlačítka Launch.

Ujistěte se, že máte vypnutý TeamSpeak 3 !!!

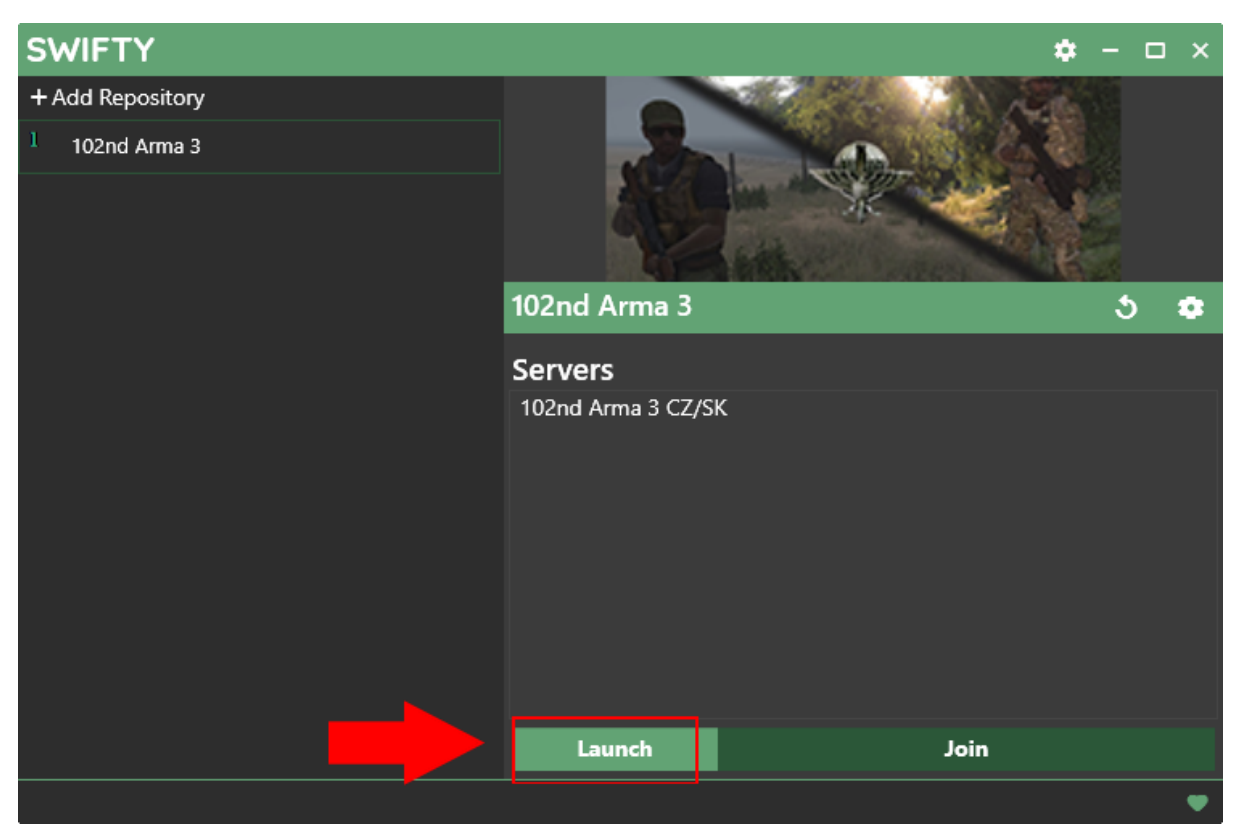

Zapínání Army se všemi modifikacemi trvá dlouho. Mějte trpělivost a na nic neklikejte. Zapínání by se mohlo přerušit.

V ideálním případě by vám **neměla** vyskočit žádná chybová hláška. Jediné oznámení, které vyskočí, bude o instalaci **ACRE 2** do vašeho TeamSpeaku.

Pokud se vám zapnula hra do hlavního menu, a nevyskočila na vás žádná chybová hláška, máte hotovo a všechny modifikace jsou úspěšně nainstalované. Kontaktujte nyní prosím svého personalistu, který s vámi dohodne další kroky.

V případě problémů s instalací zkuste nejdříve projít sekci Známé potíže, kde najdete nejčastější problémy a jejich řešení.

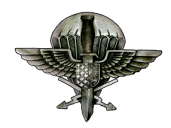

### 10. Známé potíže

V této sekci najdete **běžné problémy,** které se při instalaci mohou vyskytnout. Pokud se vám stane nějaký problém popsaný níže, postupujte podle **tohoto návodu**. Pokud váš problém však není v tomto seznamu, kontaktujte svého personalistu.

1. Addon 'gm\_plus' requires addon (GM)

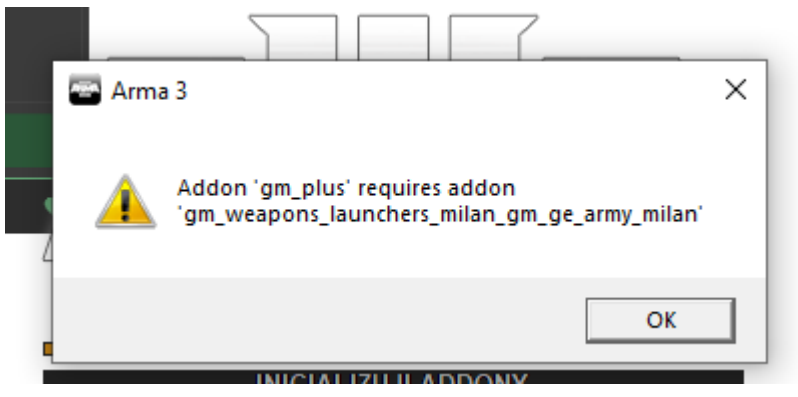

Tento problém je způsoben tím, že Swifty se **nepodařilo** najít soubory **DLC Global Mobilization.** 

#### <u>Řešení</u>:

- a) Zkontrolujte si, že máte stažené DLC Global Mobilization (Originál, nebo Compatibility)
- b) Zkontrolujte správné zadání parametru v nastavení swifty repozitáře -mod=gm / -mod=@gm
- c) Zkontrolujte si správné jméno a umístění složky s Global mobilization (složka musí být ve složce s nainstalovanou Armou, na kterou odkazuje swifty v nastavení ARMA III Directory)

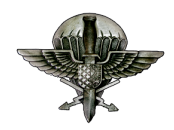

 d) Zkontrolujte, že ve složce s GM ve složce Arma 3 máte složku Addons - je důležité aby toto umístění bylo přesně tímto způsobem (steamapps / Arma 3 / gm(@gm) / Addons).

#### 2. Missing Arma 3 Path

| An error has occurred                                                                                                    | ×   |
|----------------------------------------------------------------------------------------------------|-----|
| <pre>System.Exception: Failed to start game&gt; System.Exception: Missing Arma 3 Pat<br/>or invaild path.<br/>v SwiftyWPF.Settings.StartGame(SwiftyRepository repository, Boolean join,<br/>ServerConnectionInfo server)<br/>v SwiftyWPF.RepoList.Launch_Click(Object sender, RoutedEventArgs e)<br/> Konec trasování zásobníku pro vnitřní výjimku<br/>System.Exception: Missing Arma 3 Path or invaild path.<br/>v SwiftyWPF.Settings.StartGame(SwiftyRepository repository, Boolean join,<br/>ServerConnectionInfo server)<br/>v SwiftyWPF.RepoList.Launch_Click(Object sender, RoutedEventArgs e)</pre> | :h  |
| COPY TO CLIPBOARD CL                                                                                                    | OSE |

Tento problém je způsoben tím, že Swifty **nemá** zadanou správnou **cestu** do složky **Arma 3.** 

#### <u>Řešení</u>:

 a) Zkontrolujte že máte správně zadanou cestu v nastavení Swifty - ARMA III Directory (cesta musí odkazovat na složku kde máte nainstalovanou Armu, viz 3. Nastavení Swifty)

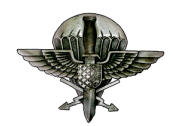

#### 3. Soubor je využíván jiným procesem

102ndcup/addons/CUP\_Weapons\_M16.pbo ---> System.IO.I BFF48, protože soubor je využíván jiným procesem. <u>() v E:\Dev\SwiftyNew\SwiftyWPF\swifty-backend\SwiftyD</u> <u>yvolána výjimka ---</u> <u>()</u> :\Dev\SwiftyNew\SwiftyWPF\swifty-backend\SwiftyDownI

#### <u>Řešení</u>:

a) Snižte v nastavení swifty Parallel downloads na nižší hodnotu
 například 4.

# 4. Swifty stahuje soubory na disk C:, i když jsem nastavil stahování jinam

Swifty pravděpodobně nemá přístup kvůli právům.

#### <u>Řešení</u>:

- a) Zapněte Swifty jako správce.
- b) Zkontrolujte nastavení kam Swifty stahuje soubory (**Temporary directory** a **Path**).

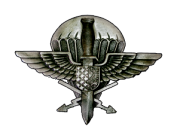